**AROBAS** 

## **Guide d'installation**

## Version par téléchargement

Arobas va vous envoyer un Email pour le téléchargement de la nouvelle mise à jour. Une fois reçu, veuillez lancer le lien de téléchargement comme suit.

| Merci de tester le lien et noter le temps nécessaire au téléchargement!<br>Bonne réception!<br>Cordialement. | Bonjour,<br>Veuillez trouver ci-dessous Zen de téléchargement du CD 5904-B de mise à jour du logiciel Arobas web Version 1.6.639.10.<br>Lien : <u>https://drive.google.com/uc?export=download&amp;id=1Bgscu65wftYHfyVO1HfolmP4vmhhZaRr</u> |
|----------------------------------------------------------------------------------------------------|----------------------------------------------------------------------------------------------------|
| Bonne réception!<br>Cordialement.                                                                            | Merci de tester le lien et noter le temps nécessaire au téléchargement!                                                                                                    |
| E CD5904-B.zip<br>Analyse antivirus non eff.                                                                 | Bonne réception!<br>Cordialement.                                                                                                    |
| CD5904-B.zip<br>Analyse antivirus non eff.                                                                   |                                                                                                    |
|                                                                                                    | E CD5904-B.zip<br>Analyse antivirus non eff.                                                                                                    |

Ce lien vous redirige vers la page où vous pourriez télécharger le CD de mise à jour. Il suffit de cliquer sur le bouton "Télécharger quand même".

| Google Drive ne peut pas effectuer l'analyse antivirus de ce<br>fichier<br>CD5904 zip (420M) dépasse la taille maximale que Google peut analyser.<br>Voulez-vues vraiment télécharger ce fichier ?<br>Télécharger quand même |
|----------------------------------------------------------------------------------------------------|
| ©2019 Google - <u>Aide</u> - <u>Règles de confidentialité et conditions d'utilisation</u>                                                                                                    |

Lorsque vous téléchargez le CD, la barre de téléchargements s'affiche au bas de l'onglet. Vous pouvez ainsi surveiller la progression du téléchargement. Le bouton du fichier indique le temps de téléchargement restant.

|                      | Google Drive ne peut pas effectuer l'analyse antivirus de ce<br>fichier<br>CD5904-B.zip (420M) dépasse la taille maximale que Google peut analyser.<br>Voulez-vous vraiment télécharger ce fichier ?<br>Télécharger quand même |               |     |
|----------------------|----------------------------------------------------------------------------------------------------|---------------|-----|
|                      | ©2019 Google - <u>Aide</u> - <u>Règles de confidentialité et conditions d'utilisation</u>                                                                                                    |               |     |
| (B) CD5904-B (1).zip |                                                                                                    | Tout afficher | ) × |

Une fois le téléchargement terminé, le fichier que vous avez téléchargé est automatiquement enregistré dans le dossier Téléchargements.

Pour ouvrir le dossier contenant le fichier téléchargé, cliquez sur la flèche située en regard de ce fichier dans la barre de téléchargements, puis sélectionnez "Afficher dans le dossier".

| 🚺 🔥 Google Drive : avertissemen | trela X +                                                                                                    |                                                                                                    |                                                                     |                         |                      |                   | - ĉ        | <b>3</b> ×        |
|---------------------------------|----------------------------------------------------------------------------------------------------|----------------------------------------------------------------------------------------------------|---------------------------------------------------------------------|-------------------------|----------------------|-------------------|------------|-------------------|
| ← → C 🗎 drive.go                | ogle.com/uc?export=download&confirm=tK                                                                                 | Ff&id=1Bgscu65wftYHfyVO1HfoImP4                                                                                                    | /mhhZaRr                                                            |                         |                      | \$                | 0          | (i)               |
| Jours fériés Tunisie            | YouTube 🍦 Tawassol Banque Zi 🌚 TF1 Liv                                                                                 | e - Streamin 🥥 Roundcube Webma                                                                                                    | Extraction publique                                                 | J081 Recruit with Style | S Code route Tunisie | Systemezap        |            | ~                 |
| Recherche Maps Play You         | ube Gmail <b>Drive</b> Agenda Traduction Plu                                                                           | S •                                                                                                    |                                                                     |                         | а                    | nware.layouni.28( | @gmail.co  | om - 🛱            |
|                                 |                                                                                                    | Google Drive ne peut pas effe<br>fichier<br>CD5904-B.zip (420M) dépasse la tail<br>Voulez-vous vraiment télécharger ce<br>Télécharger quand même | ctuer l'analyse antiviru:<br>le maximale que Google pe<br>fichier ? | s de ce<br>ut analyser. |                      |                   |            |                   |
|                                 |                                                                                                    | ©2019 Google - <u>Akte</u> - <u>Rèpites de confid</u>                                                                                            | entialité et conditions d'utilisation                               |                         |                      |                   |            |                   |
| 4                               | Toujouri unite le clecturigenent entitie<br>Toujouri unite le fichiers de ce type<br>Pause<br>Afficher dans le dossier |                                                                                                    |                                                                     |                         |                      |                   |            |                   |
| CD5904-B (1).zip                | ×                                                                                                    |                                                                                                    |                                                                     |                         |                      |                   | out affich | er >              |
| • 65 Mo                         | 🗎 🔇 💽 📝 🜷                                                                                                    |                                                                                                    | ۵                                                                   | s 🖞 🖇 🔿 🧟               | • • 🗢 🛔 💹 🗖 🏲        | 👯 🔄 🤗 all         | FRA 25     | 09:56<br>/11/2019 |

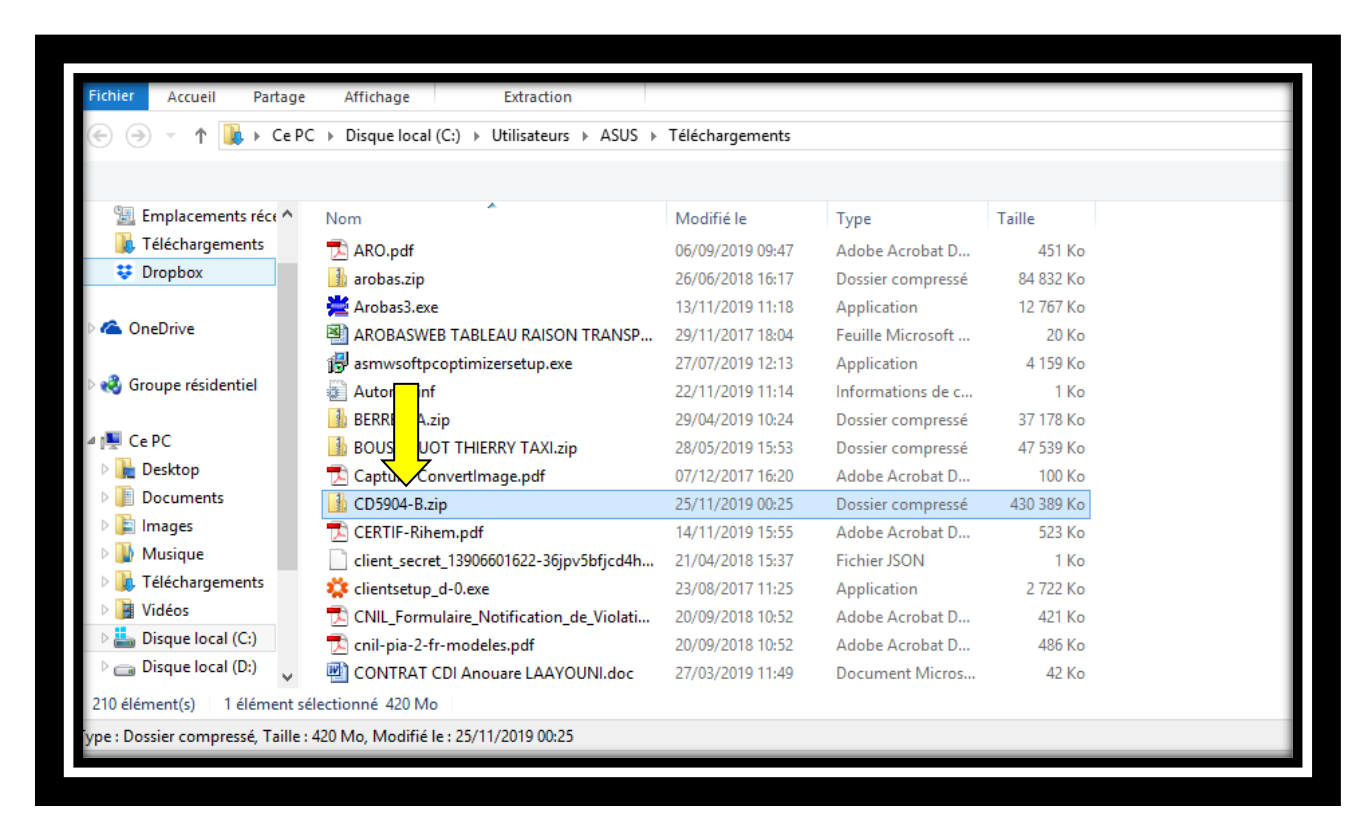

L'explorateur de fichiers va apparaitre le dossier compressé que vous avez téléchargé.

Pour extraire le fichier ZIP, faites un clic droit sur le fichier  $\rightarrow$  "Extract here" ou "Extraire tout".

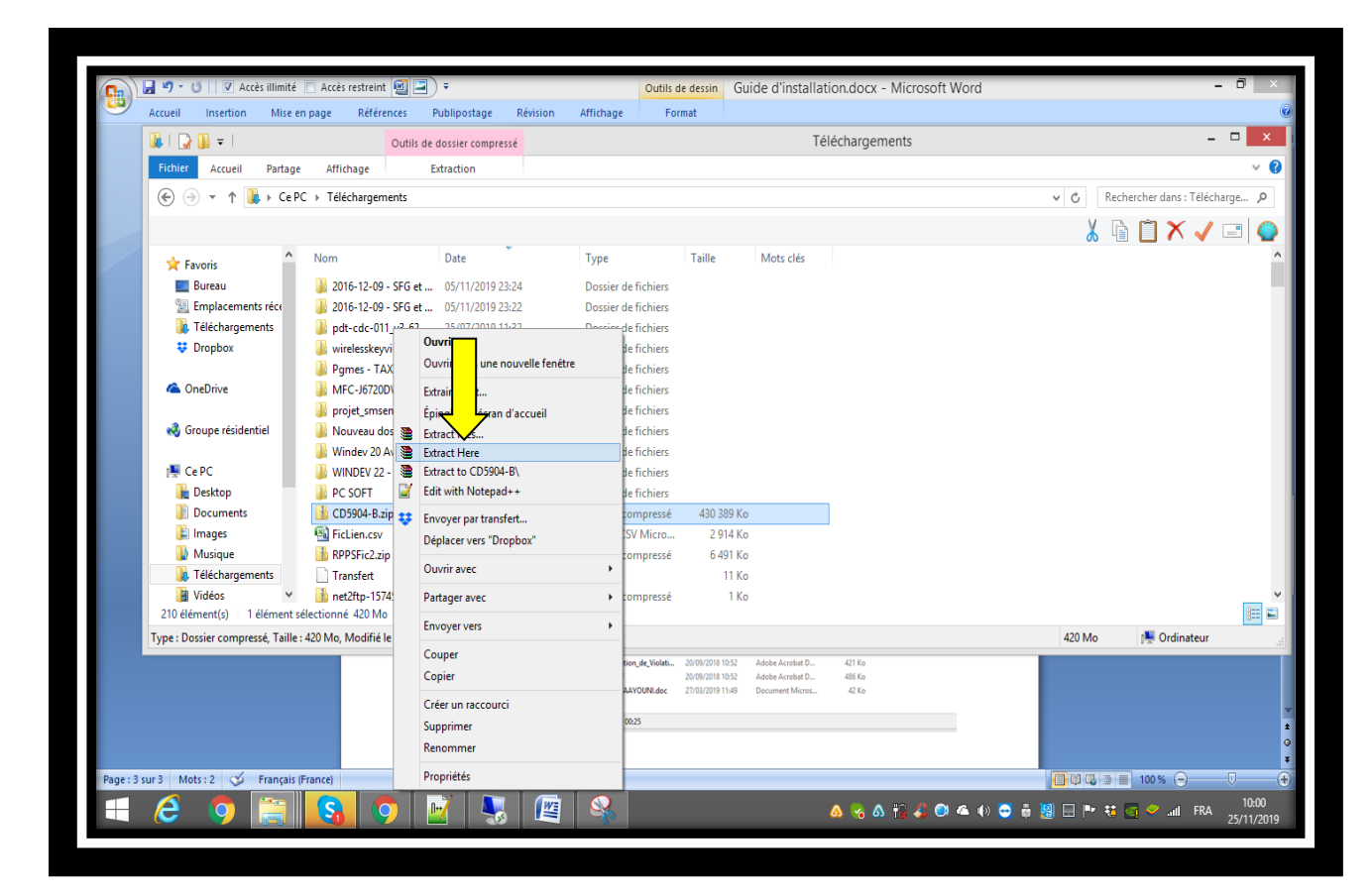

Voilà, votre archive ZIP a bien été extraite !

| 😼 l 💽 🚺 = l                      |                       |                  | Tél                 | échargemer | its       |  |
|----------------------------------|-----------------------|------------------|---------------------|------------|-----------|--|
| Fichier Accueil Partage          | e Affichage           |                  |                     |            |           |  |
| 🛞 🌛 👻 🕇 🚺 🕨 Ce F                 | PC → Téléc gements    |                  |                     |            |           |  |
|                                  |                       |                  |                     |            |           |  |
| ☆ Favoris                        | Nom                   | Date             | Туре                | Taille     | Mots clés |  |
| 🛄 Bureau                         | \mu CD5904-B          | 25/11/2019 10:01 | Dossier de fichiers |            |           |  |
| Emplacements réce                | 퉬 2016-12-09 - SFG et | 05/11/2019 23:24 | Dossier de fichiers |            |           |  |
| 📜 Téléchargements                | 퉬 2016-12-09 - SFG et | 05/11/2019 23:22 | Dossier de fichiers |            |           |  |
| 😻 Dropbox                        | 퉬 pdt-cdc-011_v3-62   | 25/07/2019 11:32 | Dossier de fichiers |            |           |  |
|                                  | 퉬 wirelesskeyview_2-0 | 27/02/2019 21:50 | Dossier de fichiers |            |           |  |
| le OneDrive                      | 퉬 Pgmes - TAXI        | 05/11/2018 15:04 | Dossier de fichiers |            |           |  |
|                                  | 퉬 MFC-J6720DW-inst    | 18/10/2018 12:18 | Dossier de fichiers |            |           |  |
| 🤣 Groupe résidentiel             | 퉬 projet_smsenvoi_wi  | 06/06/2018 10:37 | Dossier de fichiers |            |           |  |
|                                  | 퉬 Nouveau dossier     | 27/02/2018 12:20 | Dossier de fichiers |            |           |  |
| r Ce PC                          | 퉬 Windev 20 Avance    | 01/02/2018 21:36 | Dossier de fichiers |            |           |  |
| 📜 Desktop                        | 퉬 WINDEV 22 - Install | 24/01/2018 16:04 | Dossier de fichiers |            |           |  |
| Documents                        | 퉬 PC SOFT             | 24/12/2017 13:08 | Dossier de fichiers |            |           |  |
| 崖 Images                         | Non confirmé 6407     | 25/11/2019 09:56 | Fichier CRDOWNL     | 59 Ko      |           |  |
| 🚺 Musique                        | 🊹 CD5904-B.zip        | 25/11/2019 00:07 | Dossier compressé   | 430 389 Ko |           |  |
| 🚺 Téléchargements                | 🖼 FicLien.csv         | 24/11/2019 21:31 | Fichier CSV Micro   | 2 914 Ko   |           |  |
| 📔 Vidéos 🗸 🗸                     | RPPSFic2.zip          | 23/11/2019 23:56 | Dossier compressé   | 6 491 Ko   |           |  |
| 211 élément(s) 1 élément s       | électionné            |                  |                     |            |           |  |
| Date de création : 25/11/2019 10 | :01                   |                  |                     |            |           |  |

Vous pouvez accéder au contenu de CD et lancer la mise à jour en faisant un double clics sue le programme MajExe3.exe

| 📕   💽 🚺 🖛                            | Outils d'application                            |                  |                     | CD5904-B |     |
|--------------------------------------|-------------------------------------------------|------------------|---------------------|----------|-----|
| Fichier Accueil Partage              | Affichage Gestion                               |                  |                     |          |     |
| 🛞 🏵 🝷 🕆 퉬 > Ce P                     | C → Téléchargements → CD5904-B                  |                  |                     |          | ~ d |
|                                      |                                                 |                  |                     |          |     |
| 🖌 🛧 Favoris                          | Nom                                             | Modifié le       | Туре                | Taille   |     |
| 🛄 Bureau                             | 鷆 Mano                                          | 21/11/2019 13:41 | Dossier de fichiers |          |     |
| 📃 Emplacements réce                  | 🐌 Objete                                        | 21/11/2019 13:41 | Dossier de fichiers |          |     |
| 🚺 Téléchargements                    | 👸 Arc 🛛 FéléAssistance                          | 14/01/2016 15:25 | Raccourci Internet  | 1 Ko     |     |
| 👯 Dropbox                            | 🗿 Aut n.inf                                     | 23/06/2015 20:05 | Informations de c   | 1 Ko     |     |
|                                      |                                                 | 15/01/2016 18:54 | Application         | 512 Ko   |     |
| 🛛 🗥 OneDrive                         | May S.art                                       | 20/11/2019 12:01 | Fichier ART         | 1 Ko     |     |
|                                      | I MajExe3.exe                                   | 29/07/2019 01:44 | Application         | 756 Ko   |     |
| Groupe résidentiel                   | MajExe3.REP                                     | 07/10/2019 10:52 | Fichier REP         | 1 Ko     |     |
|                                      | 🚳 wd200action.DLL                               | 27/04/2015 17:55 | Extension de l'app  | 140 Ko   |     |
| 4 📜 Ce PC                            | 🚳 wd200com.DLL                                  | 15/06/2015 11:52 | Extension de l'app  | 3 320 Ko |     |
| 🛛 📔 Desktop                          | 🚳 wd200hf.DLL                                   | 24/09/2015 17:39 | Extension de l'app  | 3 333 Ko |     |
| Documents                            | 🚳 wd200html.DLL                                 | 30/09/2015 18:24 | Extension de l'app  | 1 588 Ko |     |
| 🛛 📄 Images                           | 🚳 wd200img.DLL                                  | 28/05/2015 11:47 | Extension de l'app  | 696 Ko   |     |
| 🛛 🚺 Musique                          | 🚳 wd200mat.DLL                                  | 02/06/2015 16:20 | Extension de l'app  | 136 Ko   |     |
| 🛛 🚺 Téléchargements                  | 🚳 wd200mdl.DLL                                  | 31/08/2015 12:33 | Extension de l'app  | 356 Ko   |     |
| 🖂 🔡 Vidéos 🗸 🗸 🗸                     | 🚳 wd200obj.DLL                                  | 07/10/2015 10:57 | Extension de l'app  | 5 840 Ko |     |
| 27 élément(s) 1 élément sé           | lectionné 756 Ko                                |                  |                     |          |     |
| /ersion du fichier : 1.6.0.0, Date o | de création : 25/11/2019 10:01, Taille : 756 Ko |                  |                     |          | 75  |

Voilà la mise à jour est lancée! Merci de continuer la procédure d'installation!

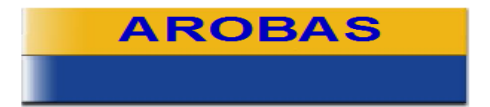

Centre d'affaires L'Atelier 11 Rue Robert Schuman 54500 VANDOEUVRE LES NANCY Commercial 0 972 331 222 Assistance 0 972 331 777